## PANDUAN CETAK KARTU TES DAN SURAT PERNYATAAN

1. Masuk ke Portal BKPPD di alamat : http://bkd.cilacapkab.go.id/

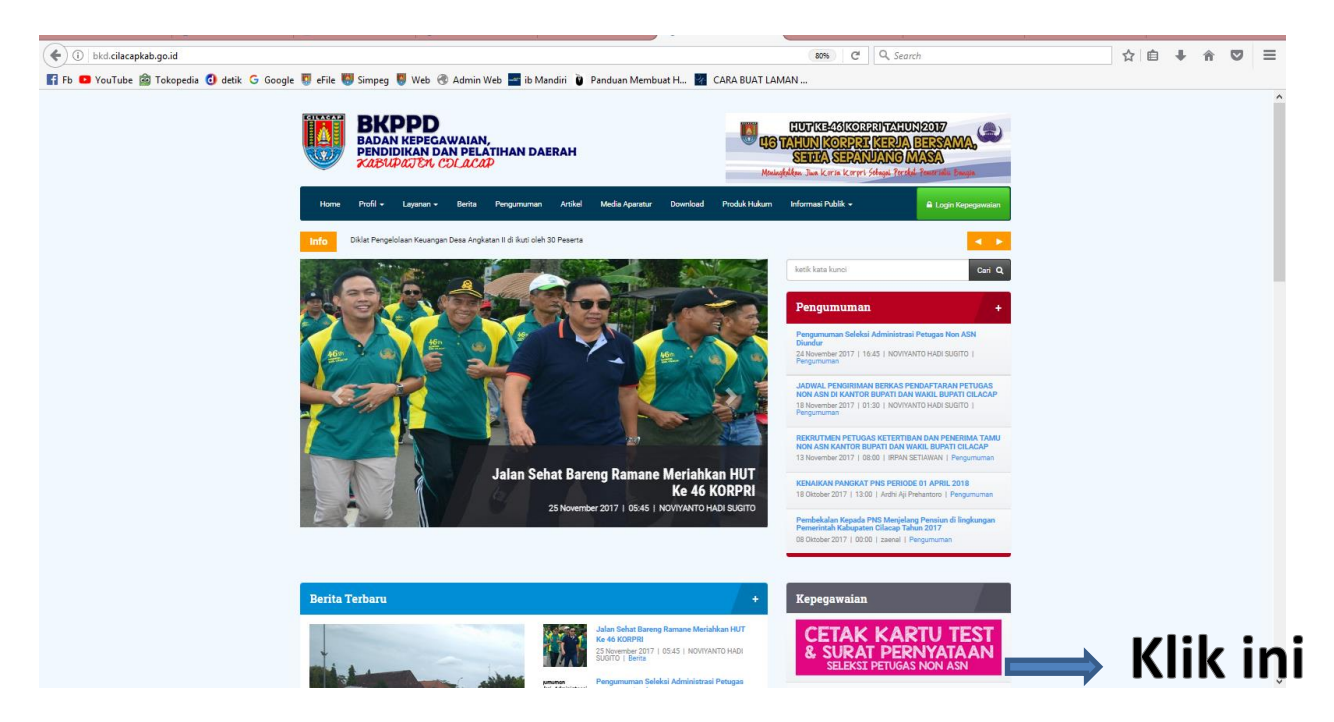

2. Klik "Cetak Kartu Test & Surat Pernyataan", Masuk menu Login. Isi username dan password->Klik Tombol Masuk.

| 📀 🛈 🆋 seleksi cilacapkab.go.id/index.php/user 🥂 🦉 Search 🖉 Fb 🖸 YouTube 🍘 Tokopedia 🕐 detik. G. Google 🦉 eFile 🐺 Simpeg 👼 Web. 🛞 Admin Web 🔤 ib Mandiri 😜 Panduan Membuat H 📓 CARA BUAT LAMAN |                                                                                                    | ☆ | Ê | ÷ | î | ◙ | = |  |
|----------------------------------------------------------------------------------------------------|----------------------------------------------------------------------------------------------------|---|---|---|---|---|---|--|
|                                                                                                    |                                                                                                    |   |   |   |   |   |   |  |
|                                                                                                    | LOGIN                                                                                                    |   |   |   |   |   |   |  |
|                                                                                                    | Username                                                                                                    |   |   |   |   |   |   |  |
|                                                                                                    | Password                                                                                                    |   |   |   |   |   |   |  |
|                                                                                                    | Masuk                                                                                                    |   |   |   |   |   |   |  |
|                                                                                                    | PENGUMUMAN<br>- Seleksi administrasi ya semula dijadwalkan tgl 25 s.d 26 Nov 2017 dubah menjadi sampai tanggal 30 Nov 2017<br>- Bila ada yang kesulitan Login atau kendala yg lain bisa pengaduan ke help desk di sini atau Chat di 👔 admin seleksi |   |   |   |   |   |   |  |

3. Klik "Cetak Kartu Tes" dan "Surat Pernyataan", lalu Print.

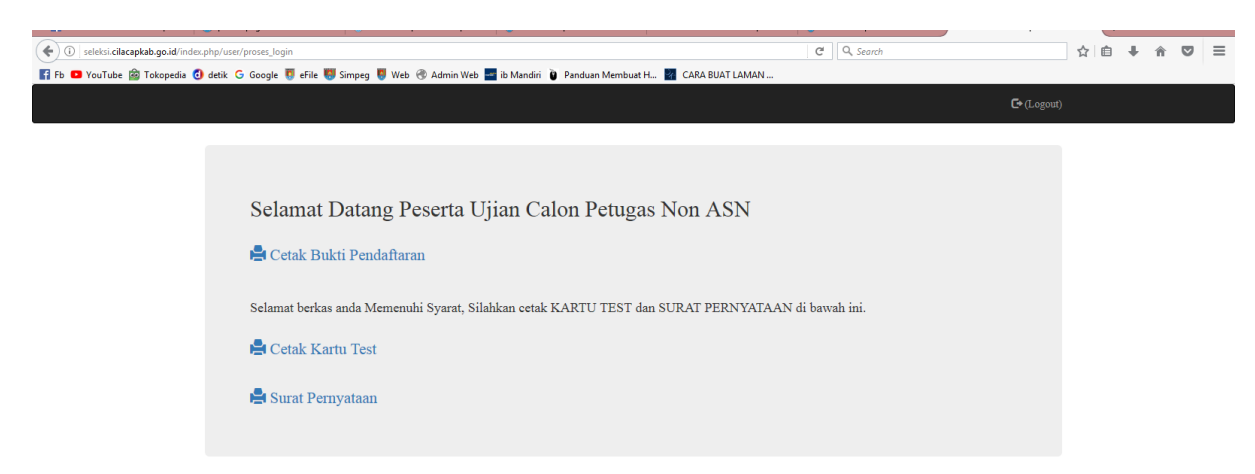

## Tampilan Kartu Tes :

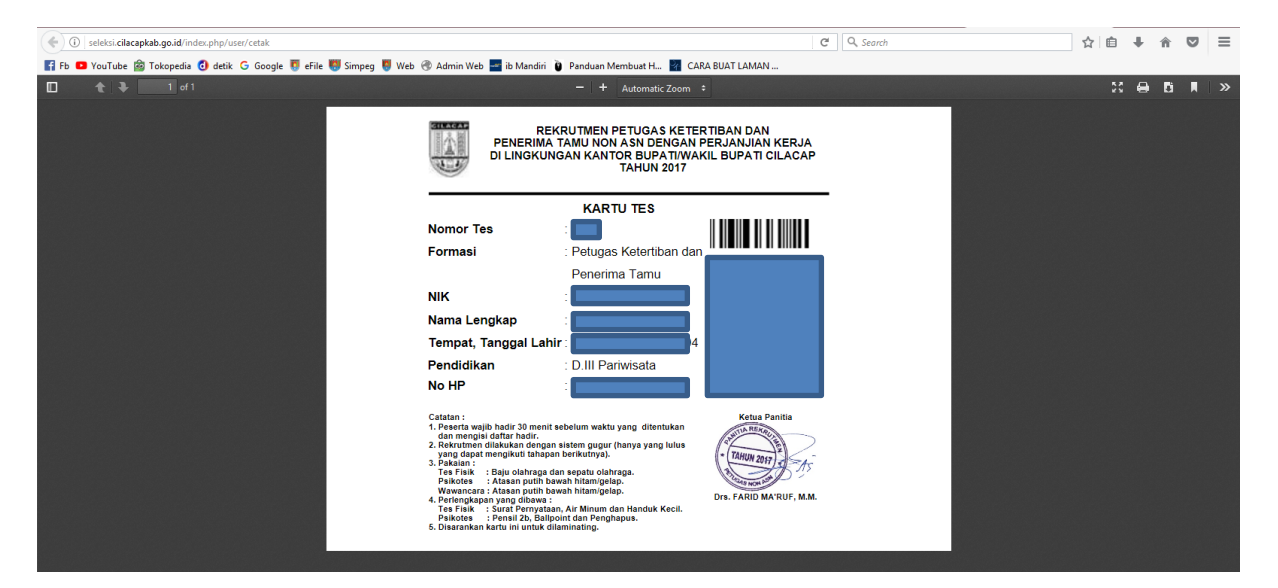

## **Tampilan Surat Pernyataan :**

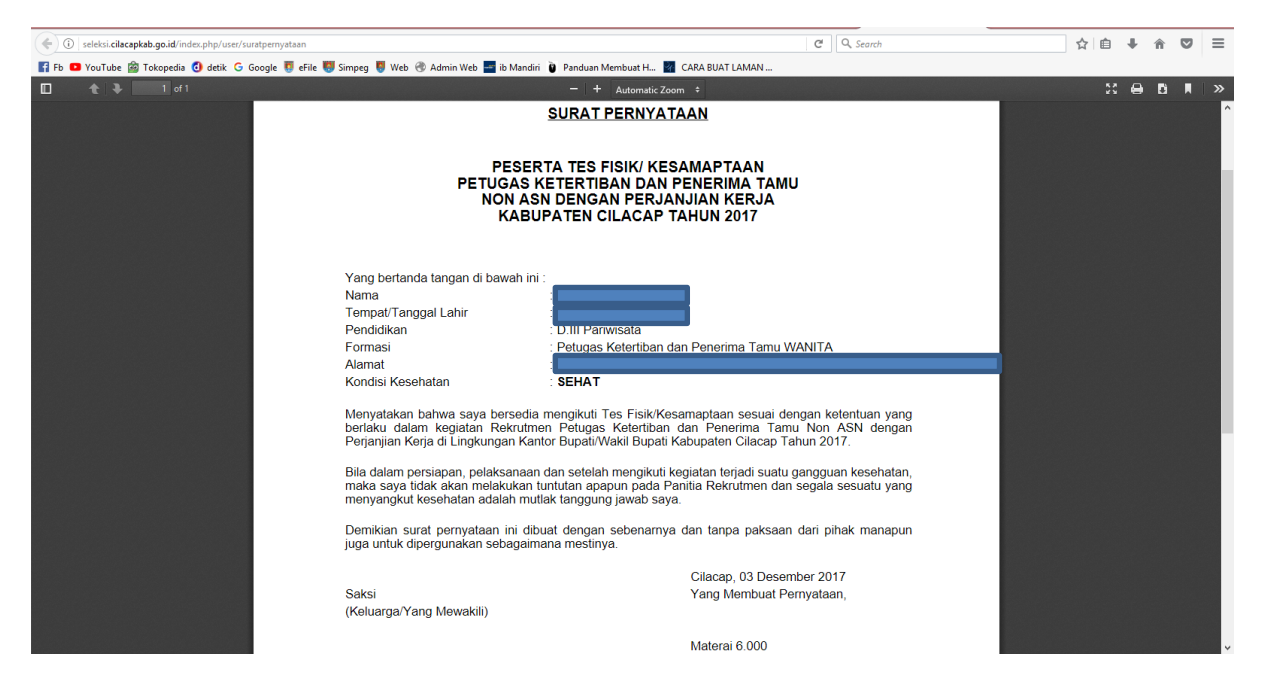

NB : Perhatian, yang di cetak ada 2 yaitu Kartu Test dan Surat Pernyataan. Jangan sampai ada yang terlewatkan.